## Accessing telehealth appointments through E-mail

 Locate the e-mailed invitation and click on the link that says "Join the appointment" The e-mail was sent 24 hours before your appointment or, if your appointment was scheduled within 24 hours, at the time it was scheduled. If you cannot locate in your inbox, check your Spam.

Hello Chester, This is your link for your upcoming appointment with Muldowney,Mackenzie. Please do not delete this e-mail until after the time your appointment has occurred. Please be prepared to pay your copay or co-insurance at the time of your appointment.

When: Monday, March 24, 2025 3:30 PM EST (Eastern Standard Time).

To join the appointment click this link: Join the appointment

Thank you, The Pisgah Institute

(828) 254-9494

2. Enter your Last Name and Date of Birth and click "Confirm"

| The Piggah Institute<br>for Psychotherapy &<br>Education, P.A. | Telehealth                                                                                                    |  |  |  |  |  |  |  |
|----------------------------------------------------------------|----------------------------------------------------------------------------------------------------|--|--|--|--|--|--|--|
| Confirm Patient Identity                                       |                                                                                                    |  |  |  |  |  |  |  |
|                                                                | Patient's Last Name *<br>Cheetah                                                                                                    |  |  |  |  |  |  |  |
|                                                                | Patient's Birth Date *   06/09/1989                                                                                                    |  |  |  |  |  |  |  |
|                                                                | Confirm                                                                                                    |  |  |  |  |  |  |  |
|                                                                | A Important Information                                                                                                    |  |  |  |  |  |  |  |
|                                                                | If this is an emergency, call <b>911</b> .                                                                                                    |  |  |  |  |  |  |  |
|                                                                | Your credit card will be charged for the pre-determined cost of today's visit, based on your insurance benefits and the expected cost of services.           |  |  |  |  |  |  |  |
|                                                                | Your telehealth provider may request an in person follow-up<br>visit before a diagnosis can be made and care is provided.<br>Telehealth charges still apply. |  |  |  |  |  |  |  |

3. If you have a co-pay for your appointment, you will be prompted to pay it at this time.

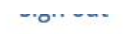

|                                                                                                   | 🖨 Pa                                   | yment lr           | nforma       | ation              |
|---------------------------------------------------------------------------------------------------|----------------------------------------|--------------------|--------------|--------------------|
| and the second second                                                                             | <b>Copay</b><br>3:30 PM 03/24<br>LCMHC | 4/2025 MACK        | (ENZIE MU    | \$20.0<br>JLDOWNEY |
| Charge Amount \$20.00                                                                             |                                        |                    |              |                    |
| Enter your credit card details below to make a<br>payment. Fields marked with an asterisk (*) are |                                        |                    |              |                    |
| rec                                                                                               | quired.                                |                    |              |                    |
| *                                                                                                 | Card Holder Na                         | ame:               |              |                    |
| *                                                                                                 | Billing Address                        | e)]                | *            | Zip Code:          |
| *                                                                                                 | Card Number:                           | ••••               |              | =                  |
| *                                                                                                 | Card Exp:<br>MM / YYYY                 | r .                |              |                    |
| *                                                                                                 | Card CVV:                              | -24-124-124(       | D            |                    |
|                                                                                                   | DISCOMP                                |                    |              |                    |
|                                                                                                   | V DISC. VER                            | VISA               | B            | Master Card        |
| _                                                                                                 | Save card a                            | and authorize      | e it for aut | omatic             |
|                                                                                                   | charging ag<br>balances.               | gainst any ou      | tstanding    | patient            |
|                                                                                                   | Card Nickna                            | ame                |              |                    |
| *                                                                                                 | laccept the                            | e <u>Terms and</u> | Condition    | 5                  |
|                                                                                                   |                                        |                    |              | ő                  |

- Telehealth Sign out The F **Meeting Hub** Show Call Notification Settings MACKENZIE 3:30 PM MULDOWNEY, LCMHC March 24, 2025 ...waiting for provider **Download Zoom** Upcoming Appointments No upcoming appointments Telehealth Sign out **Meeting Hub** Show Call Notification Settings MACKENZIE 3:30 PM MULDOWNEY, Join Call LCMHC March 24, 2025 provider has started call 0 Download Zoom Upcoming Appointments No upcoming appointments
- 4. You are now in the Meeting Hub. When the "Join Call" button turns green you can click it to be connected to your provider.